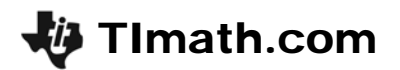

### Scale Factor

ID: 10233

Time required 40 minutes

### **Activity Overview**

In this activity, students will dilate a triangle using a positive integer scale factor. They will measure angles, side lengths, and areas and make a conjecture about the relationship between the measures of the pre-image and image. This conclusion is extended to other scale factors.

### **Topic: Transformational Geometry**

 Given a center of dilation, a scale factor k, and a geometric figure, dilate the figure to discover that angles and shapes are preserved under dilations, but lengths are increased by a factor k and areas by k<sup>2</sup>.

### **Teacher Preparation and Notes**

- This activity is designed to be used in a high school or middle school geometry classroom.
- This activity is designed to be student-centered.
- The term "pre-image" refers to the original figure and the term "image" refers to the figure resulting from the dilation.
- If an image triangle does not appear after dilation, it might be off screen. Have students move the pre-image triangle closer to the center of dilation.
- **Note:** Measurements can display 0, 1, or 2 decimal digits. If 0 digits are displayed, the value shown will round from the actual value. To change the number of digits displayed:
  - 1. Move the cursor over the value so it is highlighted.
  - 2. Press + to display additional decimal digits or to hide digits.
- To download the SLIDER Cabri Jr. file and student worksheet, go to education.ti.com/exchange and enter "10233" in the keyword search box.

### Associated Materials

- ScaleFactor\_Student.doc
- SLIDER.8xv

### **Suggested Related Activities**

To download any activity listed, go to <u>education.ti.com/exchange</u> and enter the number in the keyword search box.

- Dilations (TI-Nspire technology) 8487
- Similarity and Dilations (TI-89 Titanium) 1288
- Transformers (Matrices) (TI-84 Plus family) 8776

## Umath.com

### Problem 1 – Scale Factor of 2

Step 1: Students begin the activity by opening the Cabri Jr. file SLIDER, which shows a slider tool at the bottom of the screen. As point B is dragged, the numerical value changes.

Save the file with another name to keep the **SLIDER** file available.

- Step 2: Next, students will construct a small scalene triangle on the left half of the screen using the Triangle tool.
- **Step 3:** They should select the **Point** tool and create a point in the middle of the screen and label it *P* using the **Alph-Num** tool.

**Note:** When using the Alph-Num tool, press <u>ENTER</u> to start the label, press the key for the appropriate letter, and then press <u>ENTER</u> again to end the label.

**Step 4:** A dilation of the triangle should be done using point *P* as the center of dilation and 2.0 as the scale factor.

To do this, select the **Dilation** tool, press ENTERon the triangle, then press ENTER on point *P*, and finally press ENTER on the numerical value 2.0.

**Note:** Be sure that the whole triangle, not just a side, is highlighted when pressing <u>ENTER</u>. Students should record their observations on their worksheet.

**Step 5:** Students can grab and drag a vertex of the preimage (original) triangle.

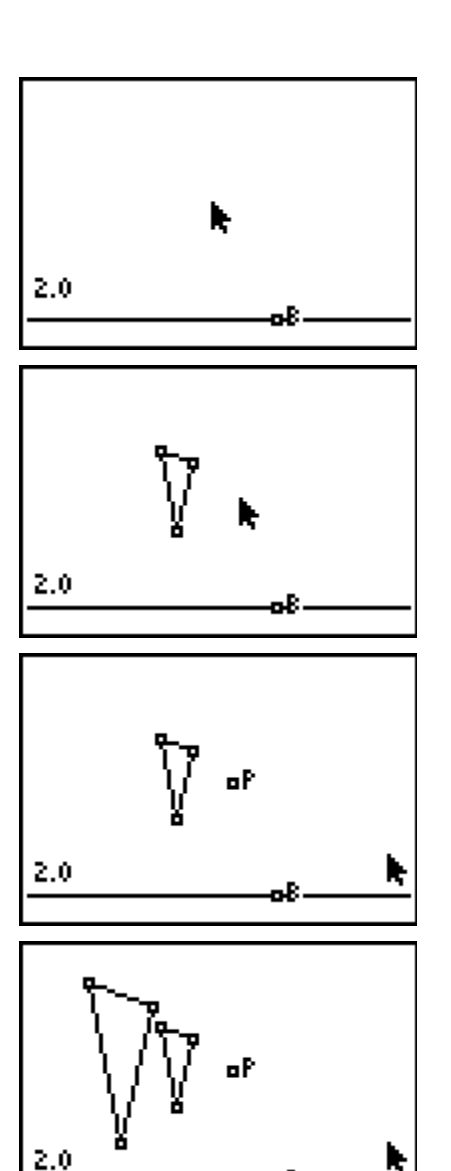

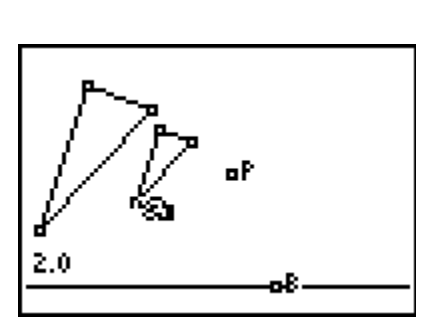

# TImath.com

- Step 6: They will use the tools in the Measure menu to measure:
  - a side length of the pre-image triangle and *the corresponding* side length of the image triangle
  - an angle of the pre-image triangle and *the corresponding* angle of the image triangle
  - the area of the pre-image triangle and the area of the image triangle
- Step 7: To find the ratios of the side lengths, angle measures, and areas, select the **Calculate** tool to divide each of the image triangle's measurements by the pre-image (original) triangle's measurements.

Press ENTER on the image measurement. Press the - key to indicate division. Press ENTER on the pre-image measurement. Move to a blank area of the screen and press ENTER to anchor the calculation.

## Problem 2 – Other Scale Factors

- **Step 1:** Students should change the scale factor to the value 3.0 by dragging point *B*.
- **Step 2:** Next, they will change the scale factor to a value between 0 and 1.

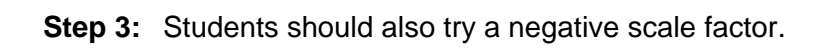

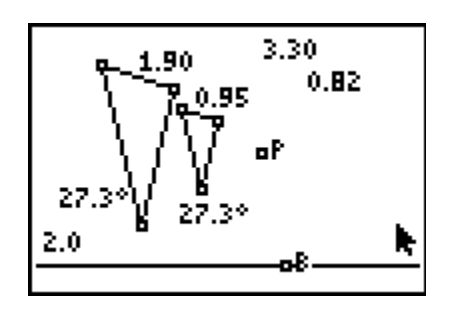

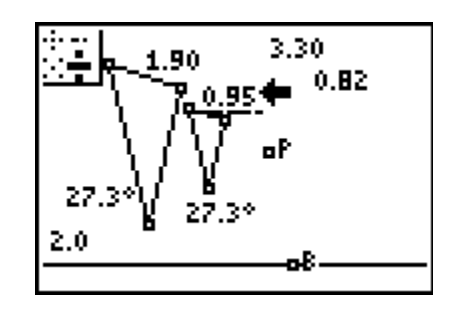

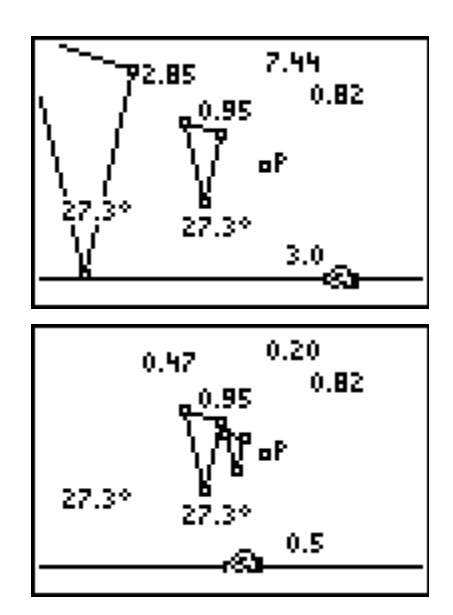

### Solutions – Student Worksheet

### Problem 1

- 1. The dilation makes triangle that is similar and twice as big.
- 2. The image triangle changes in the same way that the pre-image triangle changes, so that the two triangles remain similar.
- 3. The position of the image changes.
- 4. Sample answers:

| Scale Factor = 2 | Pre-Image Triangle | Image Triangle |
|------------------|--------------------|----------------|
| Side Length      | 0.95               | 2.85           |
| Angle Measure    | 27.3°              | 27.3°          |
| Area             | 0.82               | 7.44           |

- 5. Length Ratio = 2 Angle Ratio = 1 Area Ratio = 4
- 6. The length of the image is the length of the pre-image multiplied by the scale factor, and the area of the image is the area of the pre-image multiplied by the scale factor squared.

### Problem 2

7. Sample answers:

| Scale Factor = 3 | Pre-Image Triangle | Image Triangle |
|------------------|--------------------|----------------|
| Side Length      | 0.95               | 1.9            |
| Angle Measure    | 27.3°              | 27.3°          |
| Area             | 0.82               | 3.30           |

8. Sample answers:

| Scale Factor = 0.5 | Pre-Image Triangle | Image Triangle |
|--------------------|--------------------|----------------|
| Side Length        | 0.95               | 0.47           |
| Angle Measure      | 27.3°              | 27.3°          |
| Area               | 0.82               | 0.2            |

9. It is equal to the scale factor.

# 🐌 TImath.com

- 10. It remains equal to 1.
- 11. It is the scale factor squared.
- 12. The triangles are similar.
- 13. The triangle is rotated about the center of dilation.
- 14. Negative dilation.

### Additional Practice

- 1. Length Ratio = 3 Area Ratio = 9
- 2. Length Ratio = 1.5 Area Ratio = 2.25
- 3. 30 cm
- 4. 15°
- 5. 720 cm<sup>2</sup>
- 6. 4
- 7. 1
- 8. 16
- 9.  $5 \times 4 = 20$
- $10.\ 90 \div 4^2 = 90 \div 16 = 5.625$